## Lake Regional Virtual Visits

## Conduct a virtual visit via the Zoom app

**Download the ZOOM app**. Scan the appropriate code or search "Zoom" in the app store on your mobile device or tablet.

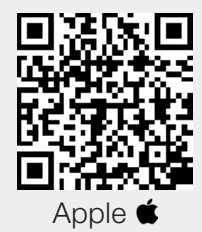

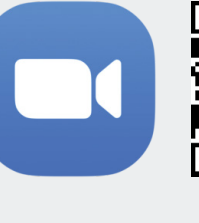

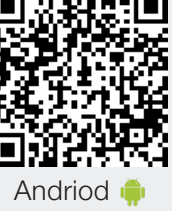

2

Open the meeting invite sent to you from Lake Regional Health System by clicking the **"Join Zoom Meeting"** link.

LRHS Virtual Visits is inviting you to a scheduled Zoom meeting.

Join Zoom Meeting https://lakeregional.zoom.us/k/98838748j229?pw d=Z2pEanNmkINEhyeGhzQ0FyNTRwajlxZz09

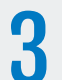

The link will load in the mobile browser and the following screen should appear. Select **"Open."** 

Den this page in "Zoom"? Cancel Open https://lakeregional.zoom.us/k/98636746jz When the meeting is loaded in the Zoom app, select one of the audio options. "Internet audio" is the easiest, but "Dial in" is also an option.

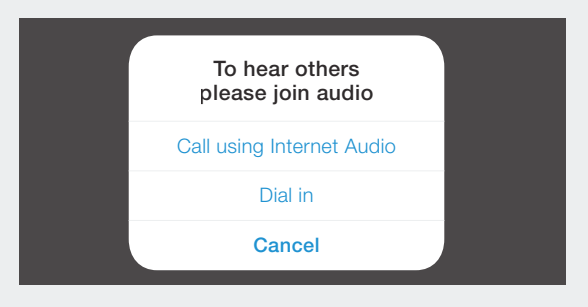

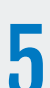

If using the **"Dial in"** audio option, select one of the **phone options** that appears next. Follow the remaining prompts to connect to the audio portion of the meeting.

## **Helpful Tips**

- Make sure you have WiFi and/or cellular data connection before joining the virtual meeting.
- Sit in a well lit and quiet place.
- > Prop up your device on a flat surface.

## Conduct a virtual visit with Zoom via the web

1Open a web browser, such as Chrome or Internet<br/>Explorer and proceed to the web link: zoom.us/joinJoin a Meeting2Enter the nine-digit "Meeting ID" you received in your<br/>portal message and then select the "Join" button.Meeting ID or Personal Link NameJoinJoin

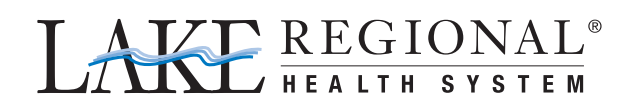